# 流れ藻モニタ操作方法

Ver.1:2021/01/05 Ver.2:2021/01/22 Ver.3:2021/02/17 Ver.4:2022/01/06

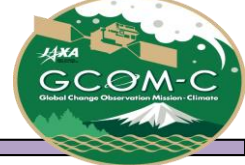

- 流れ藻モニタ操作方法 目次
- ▶ 操作方法 概要
- ▶ 流れ藻モニタ Viewer 操作方法
- ▶ 流れ藻モニタ Viewer URLによる表示設定
- ▶ 流れ藻モニタ List 操作方法
- ▶ 流れ藻モニタ Calendar 操作方法
- ≻別紙
  - ✓ <u>流れ藻モニタエリア情報</u>
  - ✓ <u>流れ藻モニタ物理量情報</u>
  - ✓ カラーレンジ設定による流れ藻の見え方
  - ✓ <u>提供ファイルについて</u>

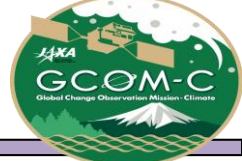

### 流れ藻モニタ操作方法 概要

流れ藻モニタは気候変動観測衛星「しきさい」(GCOM-C)搭載光学センサ「多波長光学放射計」(SGLI)で観測された日本周辺域における流れ藻指数(FAI:Floating Algae Index)と大気上端輝度の3バンド合成画像(RGB)を公開しています。

当資料では、流れ藻モニタ(1. Viewer、2. List、3. Calendar)の操作方法を記載しております。

#### ■Webページ概要

- 1. Viewer : 日ごとに詳細表示(マップの拡大表示・位置移動等の操作が可能)
- 2. <u>List</u>: :月ごとに画像を一覧表示。(観測状況の確認用)
- 3. Calendar: 拡大画像表示。地域ごとに1ヶ月分の画像を一覧表示。

■操作手順:赤枠に①からの連番で示しております。
※複数の方法がある場合は、①-1、①-2のように記載

■その他:緑枠にページを見る際に必要な情報を記載しております。

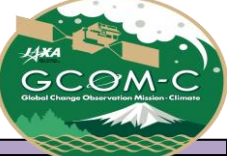

### 流れ藻モニタ Viewer 操作方法①

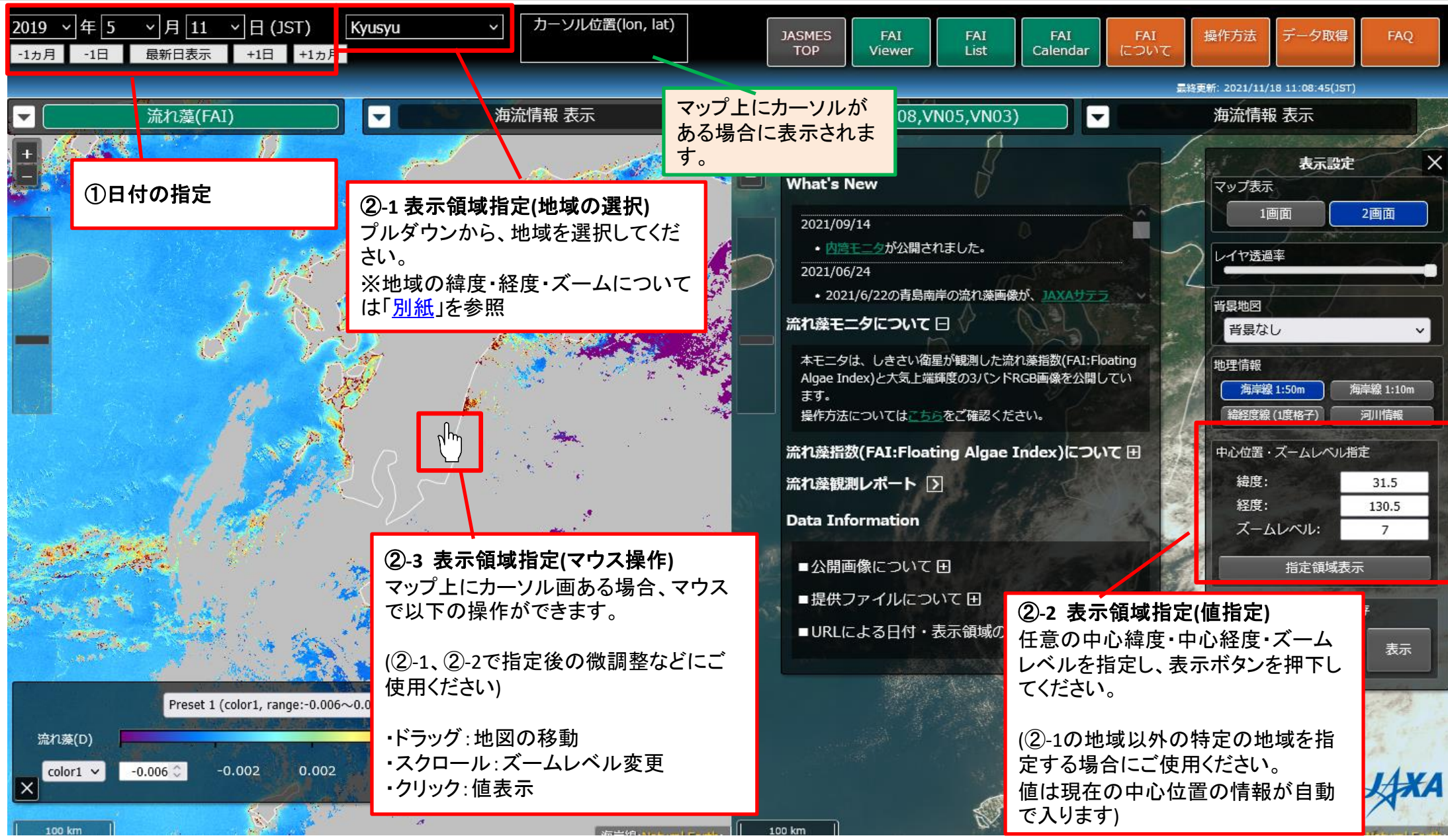

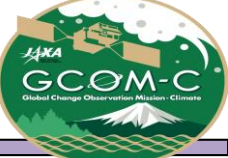

### 流れ藻モニタ Viewer 操作方法②

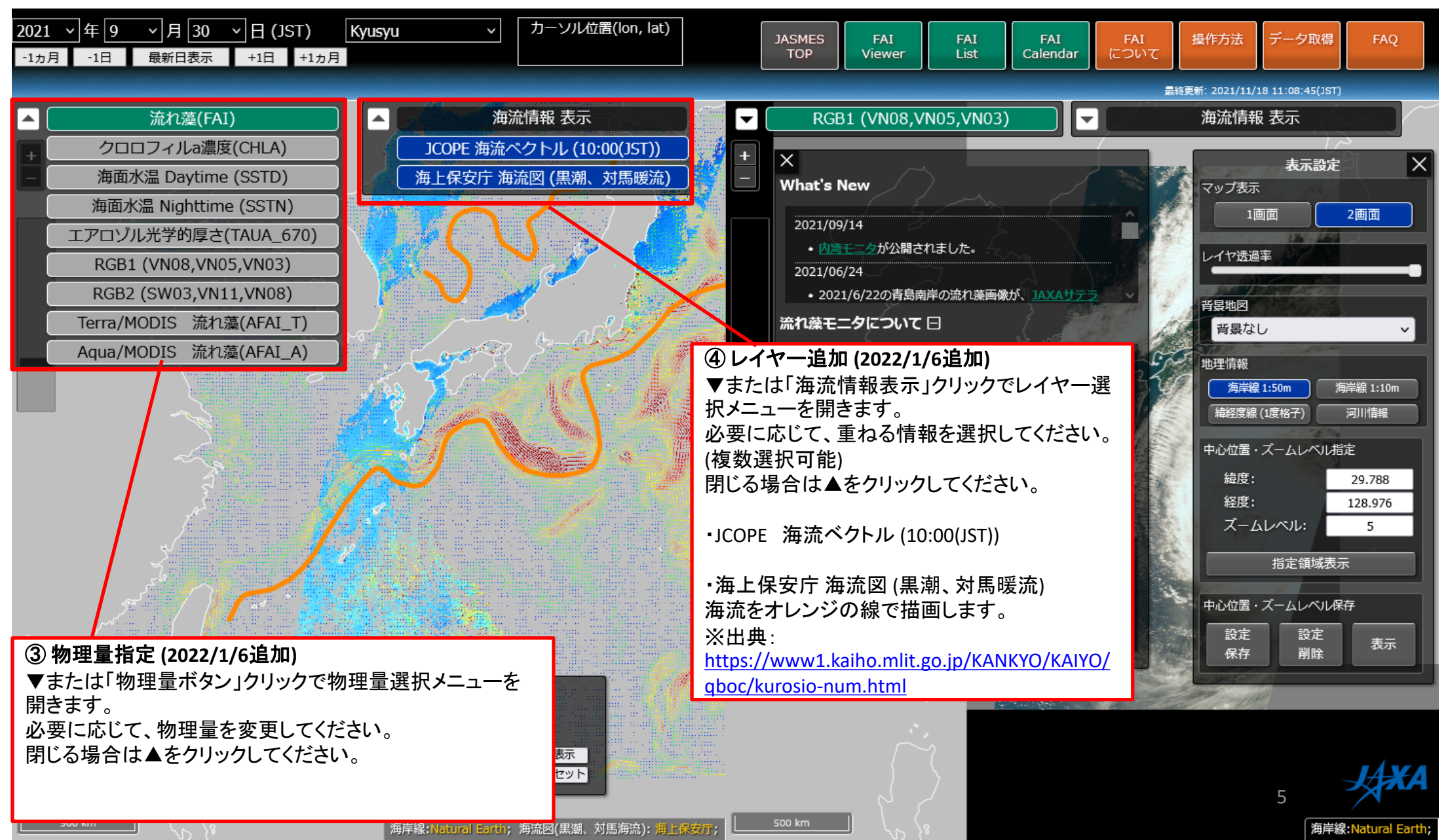

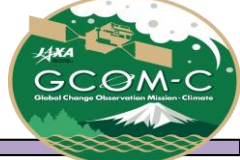

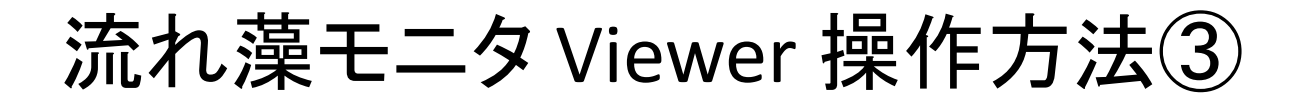

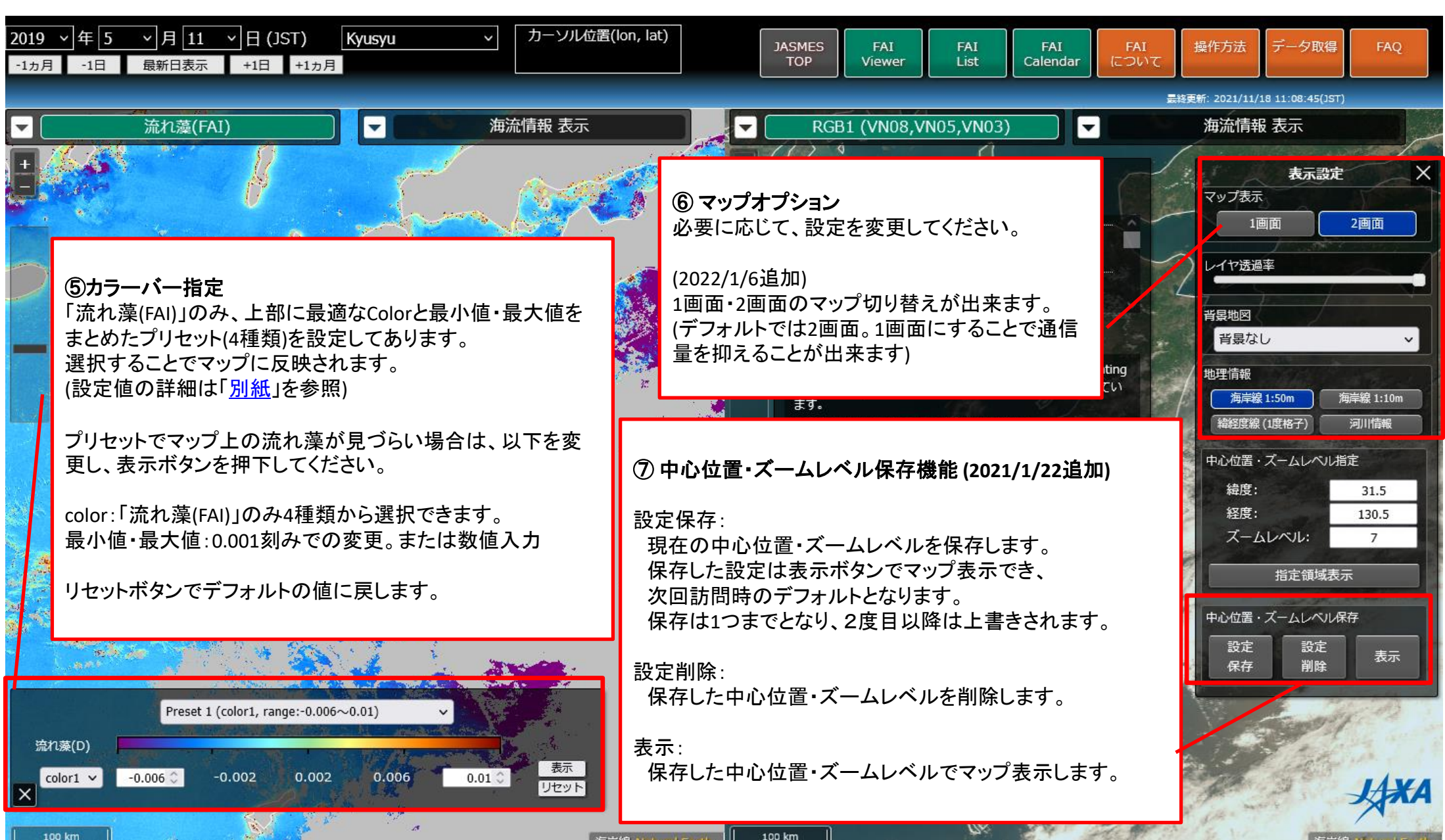

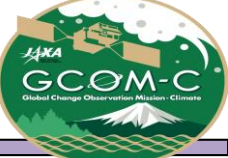

流れ藻モニタ Viewer 操作方法④

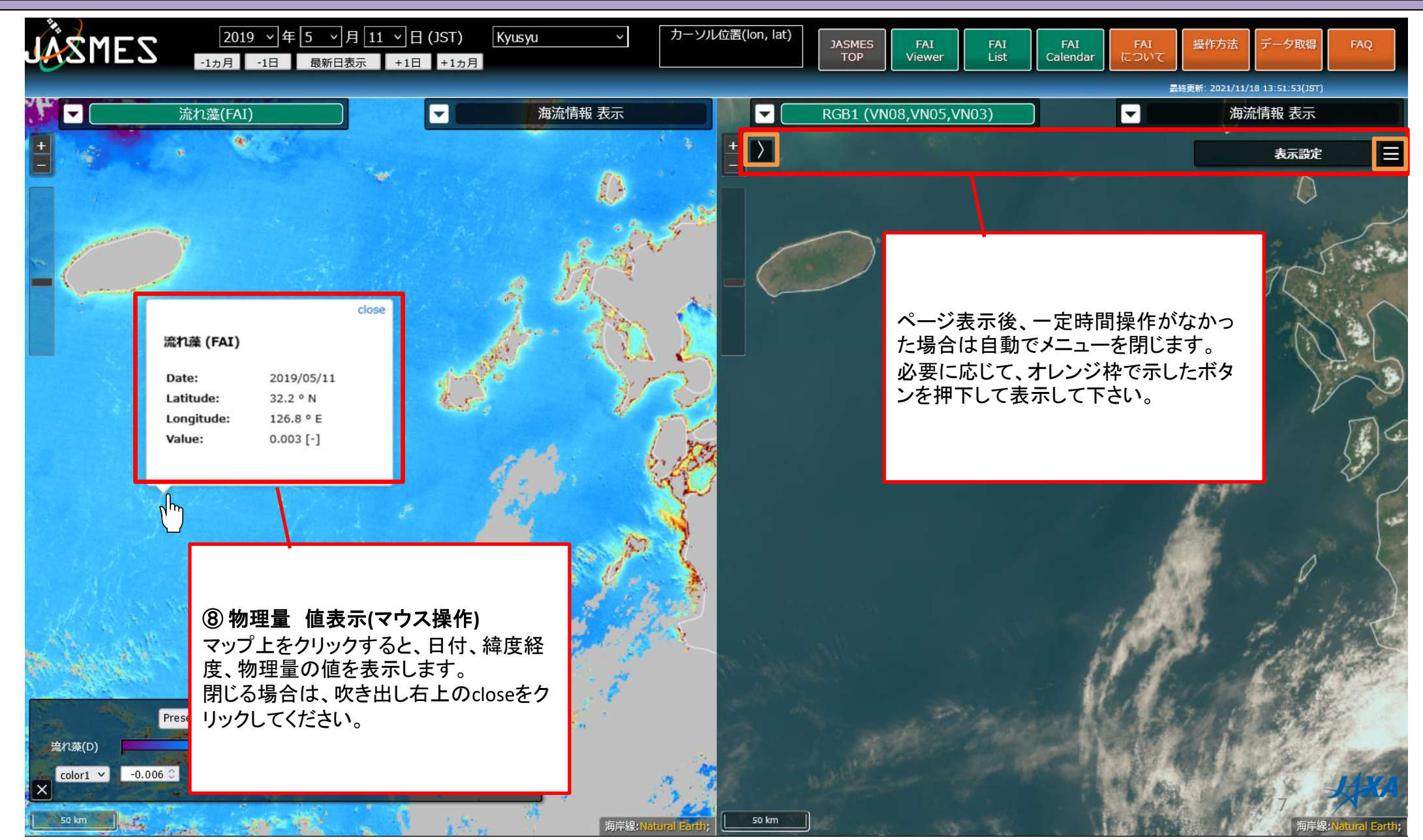

#### CARA CCOM-CC Correctioner Character Correctioner Character Correctioner Correctioner Character Correctioner Charac

### 流れ藻モニタ Viewer 操作方法⑤

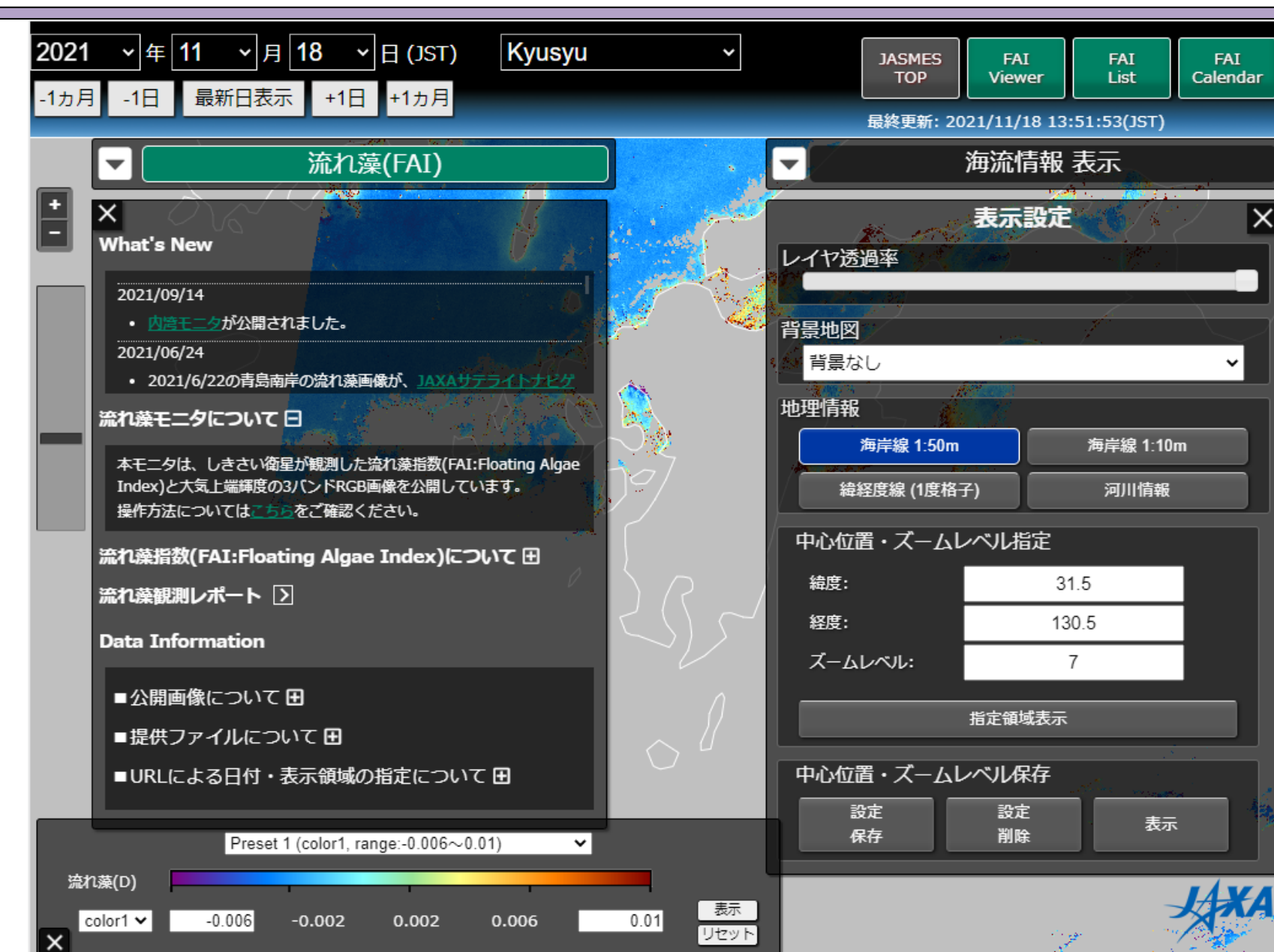

横幅1024px以下のタブレット端末・スマ ホ端末の場合、マップ表示は1画面のみ となります。 その他機能はPC版と同様です。

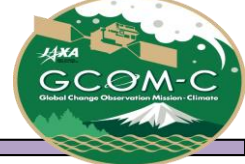

### 流れ藻モニタ Viewer URLによる表示設定

#### URLによる日付・表示領域・物理量の指定

URLによって日付、表示領域、物理量を指定することが出来ます。 頻繁に表示する領域をブックマークする等ご活用ください。

<u>例1)日付(date)、緯度(lat)、経度(lon)、ズームレベル(zoom)の指定</u> https://www.eorc.jaxa.jp/JASMES/FAI/index.html?**date=20210103&lat=29&lon=129&zoo m=8** 

<u>例2) 日付(date)、エリア名(area)での指定 ※エリア名は「別紙」参照</u> https://www.eorc.jaxa.jp/JASMES/FAI/index.html?**date=20210103&area=Amami** 

<u>例3)物理量(prod1、prod2)の指定 ※物理量名は「別紙」参照</u> prod1:左側のマップの物理量 prod2:右側のマップの物理量 https://www.eorc.jaxa.jp/JASMES/FAI/index.html?**prod1**=FAI&**prod2**=CHLA

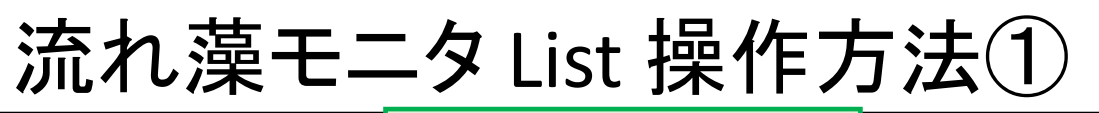

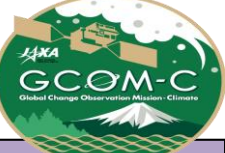

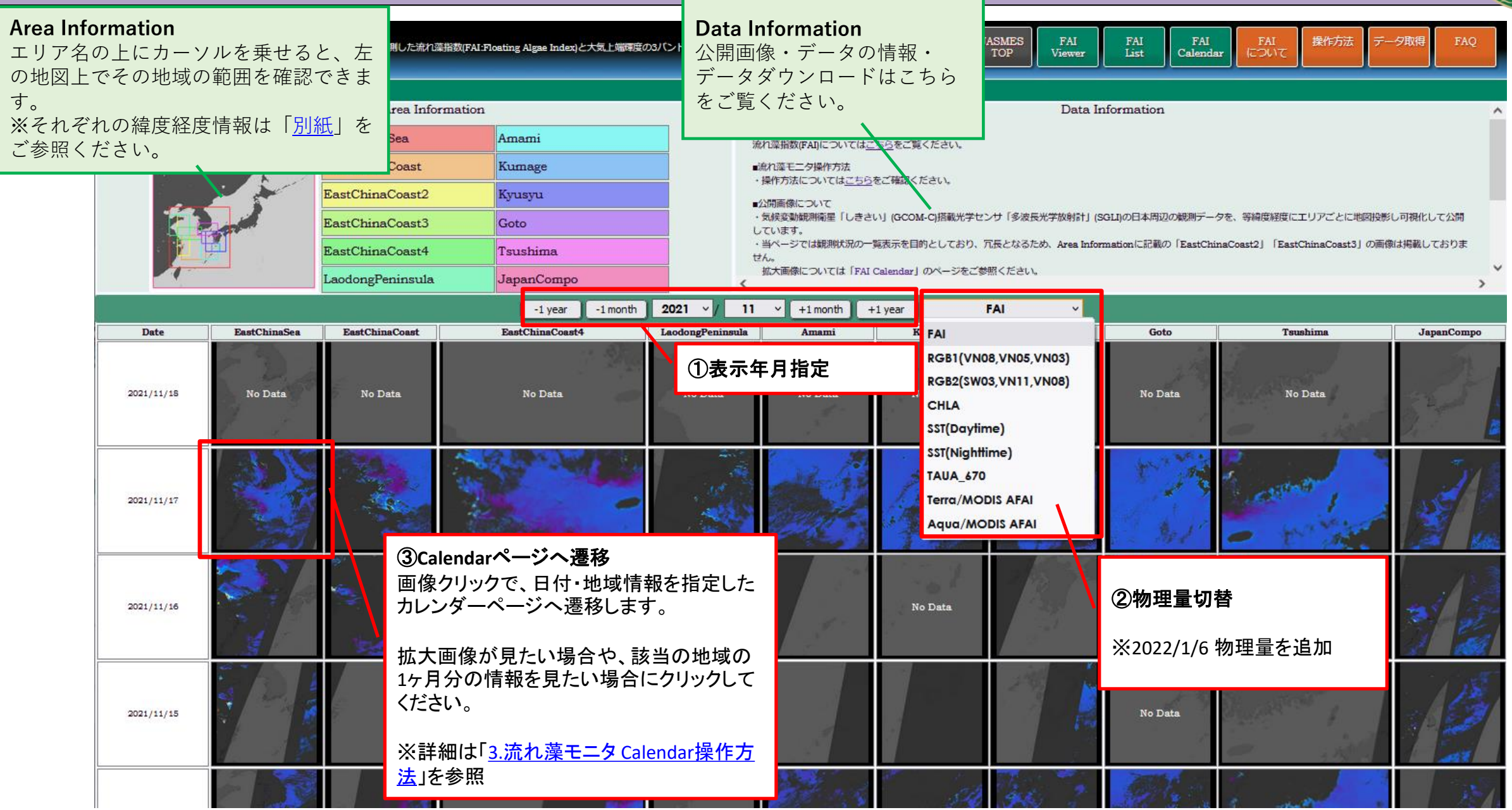

### 流れ藻モニタ Calendar 操作方法①

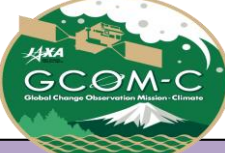

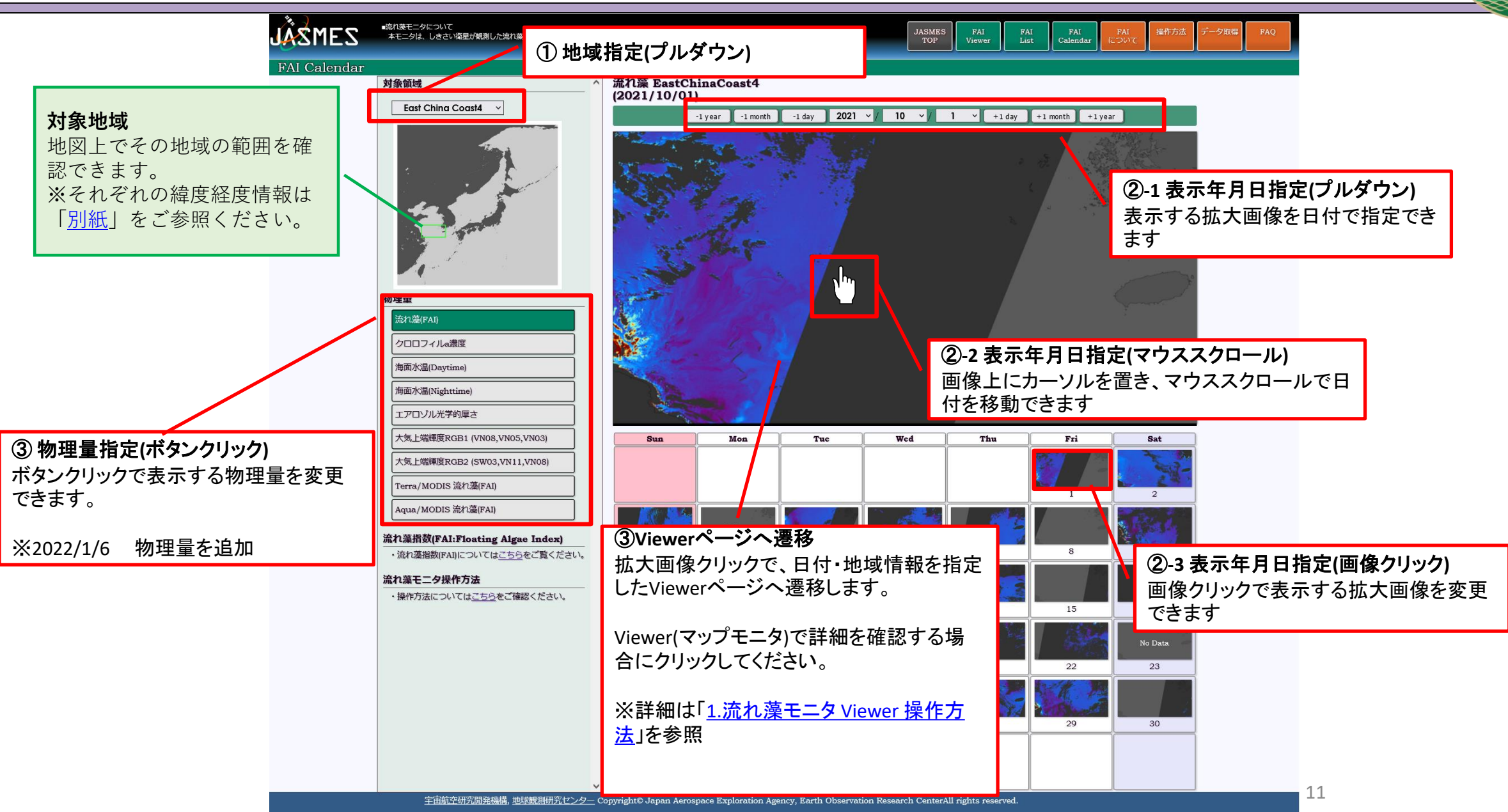

## 別紙 流れ藻モニタエリア情報

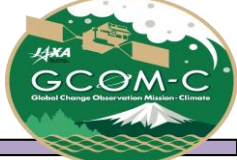

| エリア名             | List, Ca | alendar画像   | Viewerの指定 |       | 備考     |                       |
|------------------|----------|-------------|-----------|-------|--------|-----------------------|
|                  | 緯度範囲     | 経度範囲        | 中心緯度      | 中心経度  | ズームレベル |                       |
| EastChinaSea     | 25-40    | 119-134     | 32.5      | 126.5 | 5      |                       |
| EastChinaCoast   | 27-33    | 122-128     | 30        | 125   | 5      |                       |
| EastChinaCoast2  | 28-38    | 121-124     | 33        | 122.5 | 4      | 冗長となるためListでは省略       |
| EastChinaCoast3  | 32-35    | 121-124     | 33.5      | 122.5 | 6      | 冗長となるためListでは省略       |
| EastChinaCoast4  | 32-35    | 121-127     | 33.5      | 124   | 6      |                       |
| LaodongPeninsula | 33-38    | 119-124     | 35.5      | 121.5 | 6      |                       |
| Amami            | 27-31    | 127-131     | 29        | 129   | 8      |                       |
| Kumage           | 29-31    | 129.5-131.5 | 30        | 130.5 | 8      |                       |
| Kyusyu           | 29-34    | 128-133     | 31.5      | 130.5 | 7      | Viewer <b>デフォルト値</b>  |
| Goto             | 31-34    | 127-130     | 32.5      | 128.5 | 8      |                       |
| Tsushima         | 33-36    | 126-131     | 34.5      | 128.5 | 8      |                       |
| JapanCompo       | 20-60    | 115-155     | 40        | 130.5 | 8      |                       |
| Hyuga-Nada       | -        | -           | 32.5      | 132.8 | 8      | Viewer <b>用 黒潮暖流側</b> |
| Kagoshima        | -        | -           | 30.8      | 130.5 | 8      | Viewer <b>用</b>       |

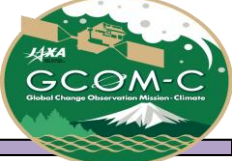

### 別紙 流れ藻モニタ物理量情報

| 物理量名                  | URL指定時の物理量名 | 備考 |
|-----------------------|-------------|----|
| 流れ藻                   | FAI         |    |
| クロロフィルa濃度             | CHLA        |    |
| 海面水温 Daytime          | SSTD        |    |
| 海面水温 Nighttime        | SSTN        |    |
| エアロゾル光学的厚さ            | TAUA_670    |    |
| RGB1 (VN08,VN05,VN03) | RGB1        |    |
| RGB2 (SW03,VN11,VN08) | RGB2        |    |
| Terra/MODIS 流れ藻       | AFAI_T      |    |
| Aqua/MODIS 流れ藻        | AFAI_A      |    |

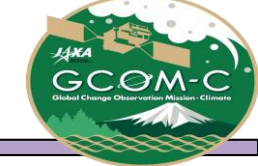

#### > プリセット設定 (FAI)

|        | color table | Color range(min) | Color range(max) | 備考                  |
|--------|-------------|------------------|------------------|---------------------|
| プリセット1 | 1           | -0.006           | 0.010            | 東シナ海で大規模にはっきり見える流れ藻 |
| プリセット2 | 2           | -0.004           | 0.010            | プリセット2で見づらい大規模流れ藻   |
| プリセット3 | 1           | -0.004           | 0.008            | 日本近海で小規模で見えづらい流れ藻   |
| プリセット4 | 2           | -0.003           | 0.003            | プリセット3で見づらい小規模流れ藻   |

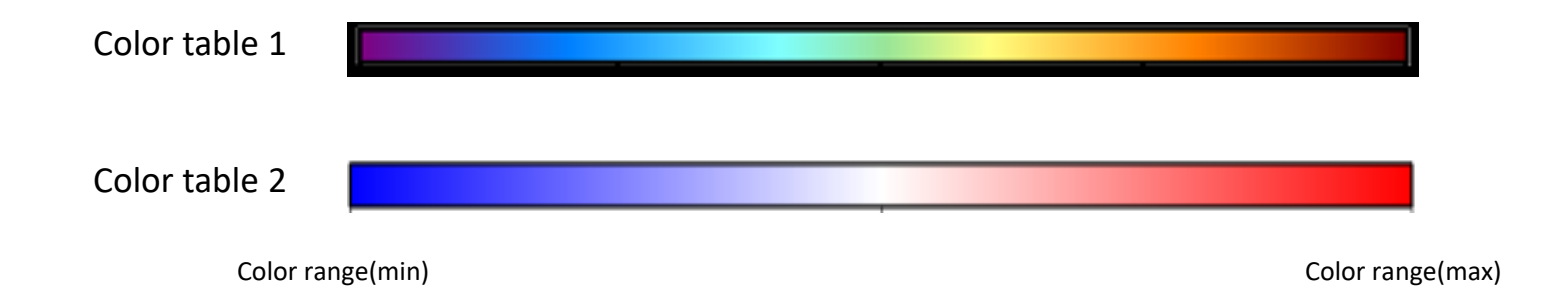

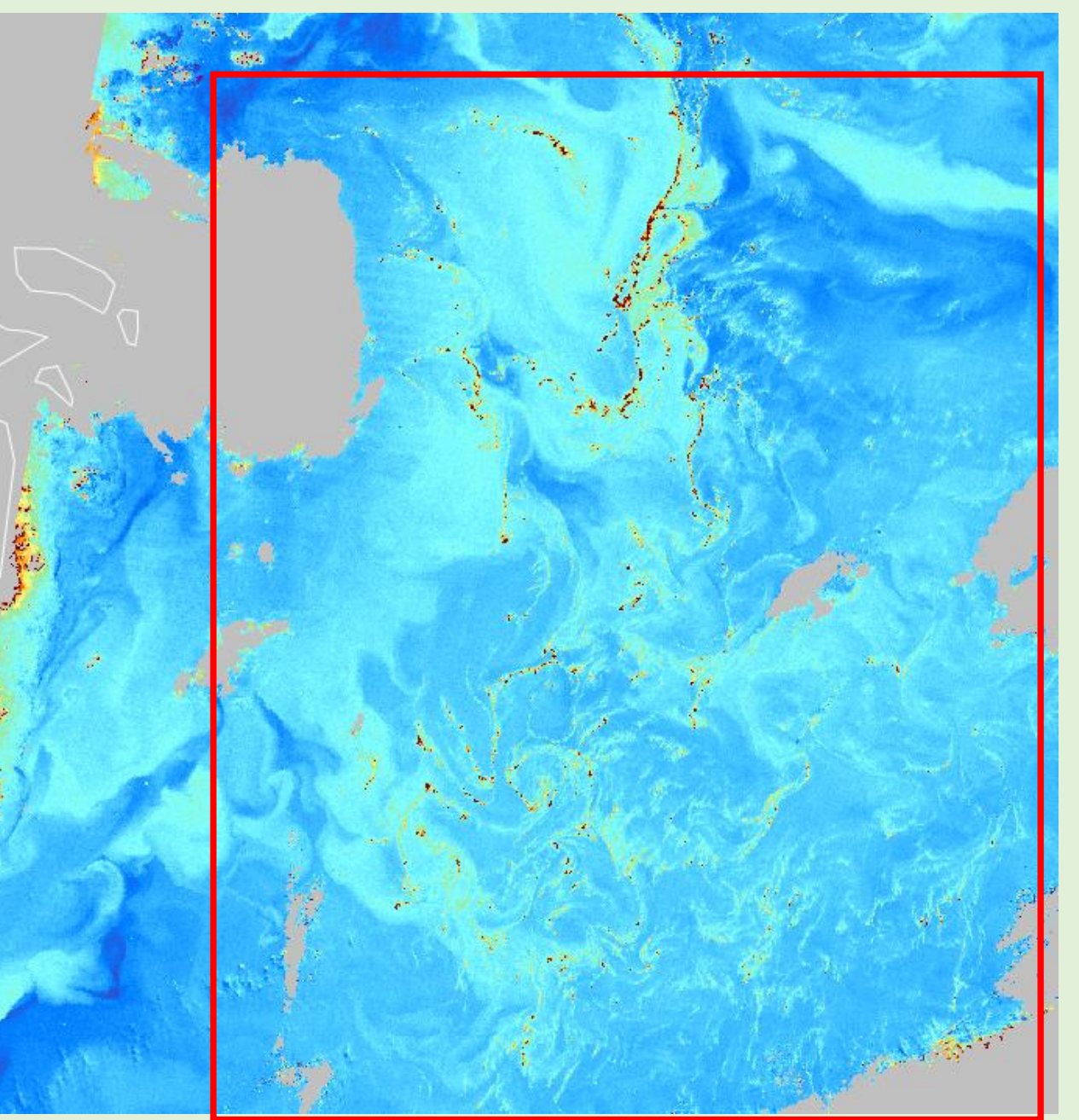

#### 日付・表示領域

| 日付     | 2019/3/30 |
|--------|-----------|
| 中心緯度   | 29.288    |
| 中心経度   | 123.802   |
| ズームレベル | 8         |

カラーバー設定

| color table      | 1      |
|------------------|--------|
| color range(Min) | -0.006 |
| color range(Max) | 0.01   |

・デフォルトの値

・東シナ海で大規模にはっきり見えている 流れ藻用

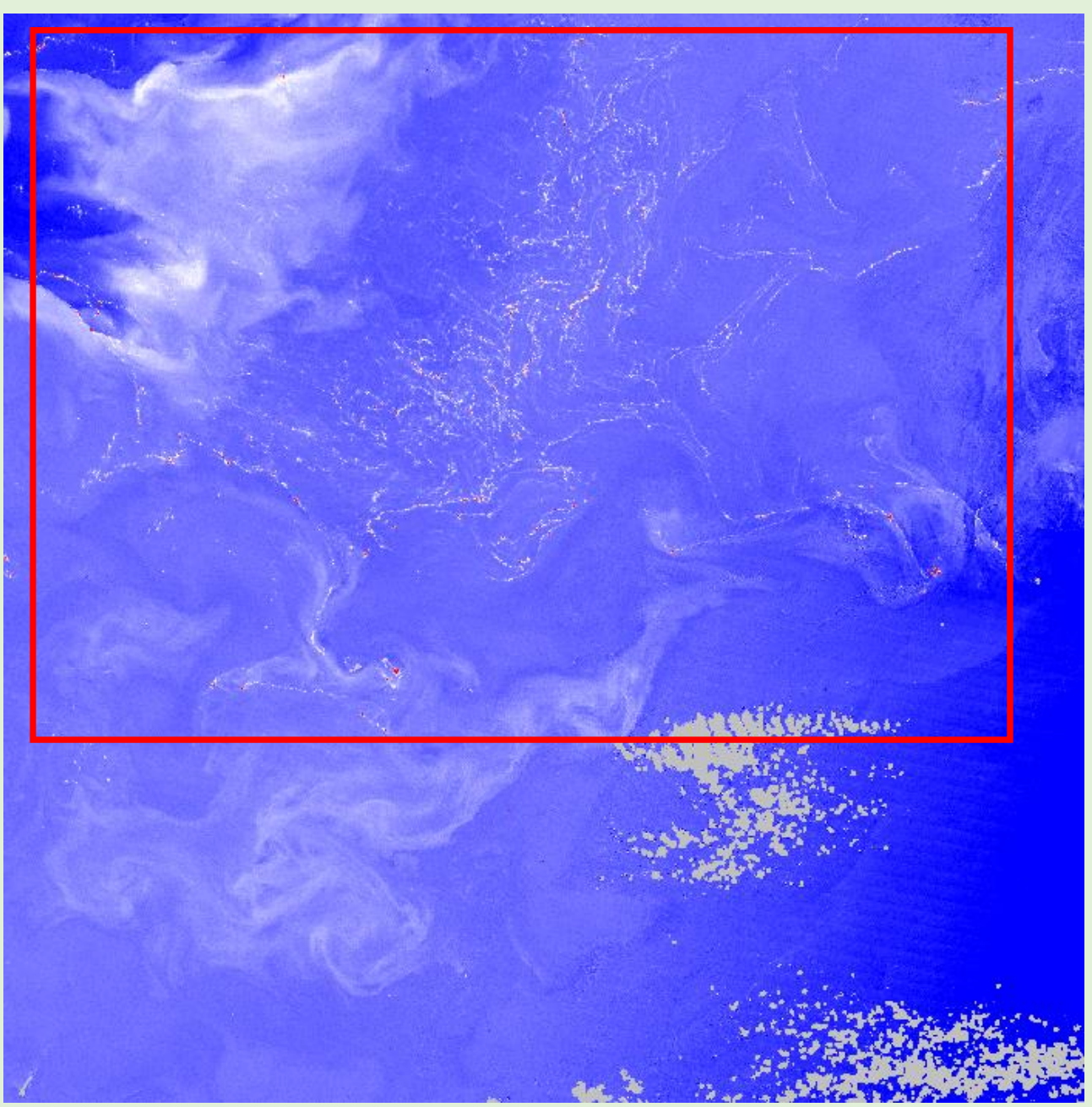

#### 日付・表示領域

| 日付     | 2018/4/20 |
|--------|-----------|
| 中心緯度   | 30.062    |
| 中心経度   | 126.116   |
| ズームレベル | 8         |

カラーバー設定

| color table      | 2      |
|------------------|--------|
| color range(Min) | -0.004 |
| color range(Max) | 0.01   |

・東シナ海で大規模にはっきり見えている流 れ藻用

・color1で見えづらい場合に使用

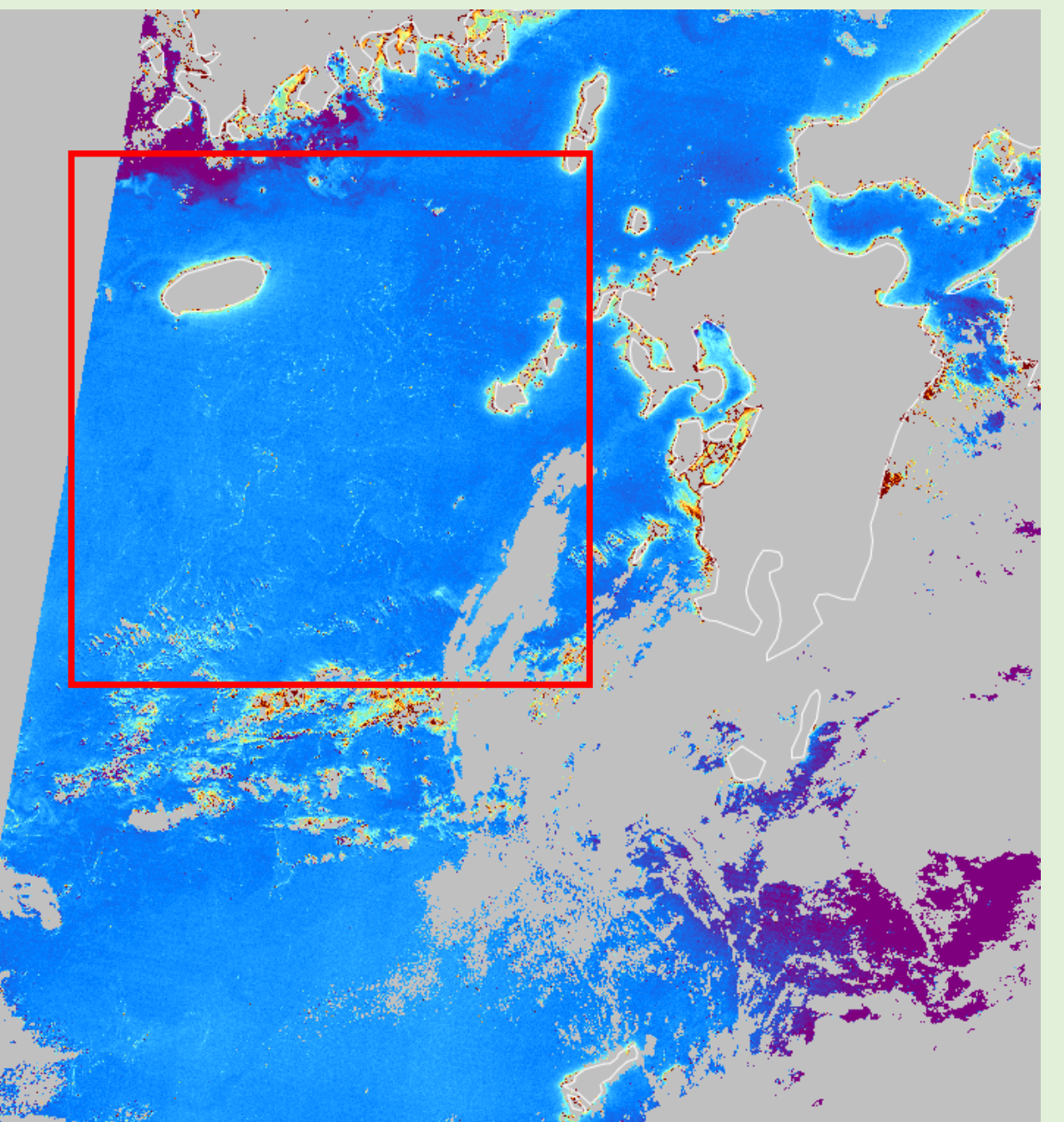

### 日付・表示領域

| 日付     | 2019/5/11 |
|--------|-----------|
| 中心緯度   | 31.612    |
| 中心経度   | 128.537   |
| ズームレベル | 7         |

#### カラーバー設定

| color table      | 1      |
|------------------|--------|
| color range(Min) | -0.004 |
| color range(Max) | 0.008  |

・日本近海で小規模で見えづらい流れ藻用に レンジを狭めに設定

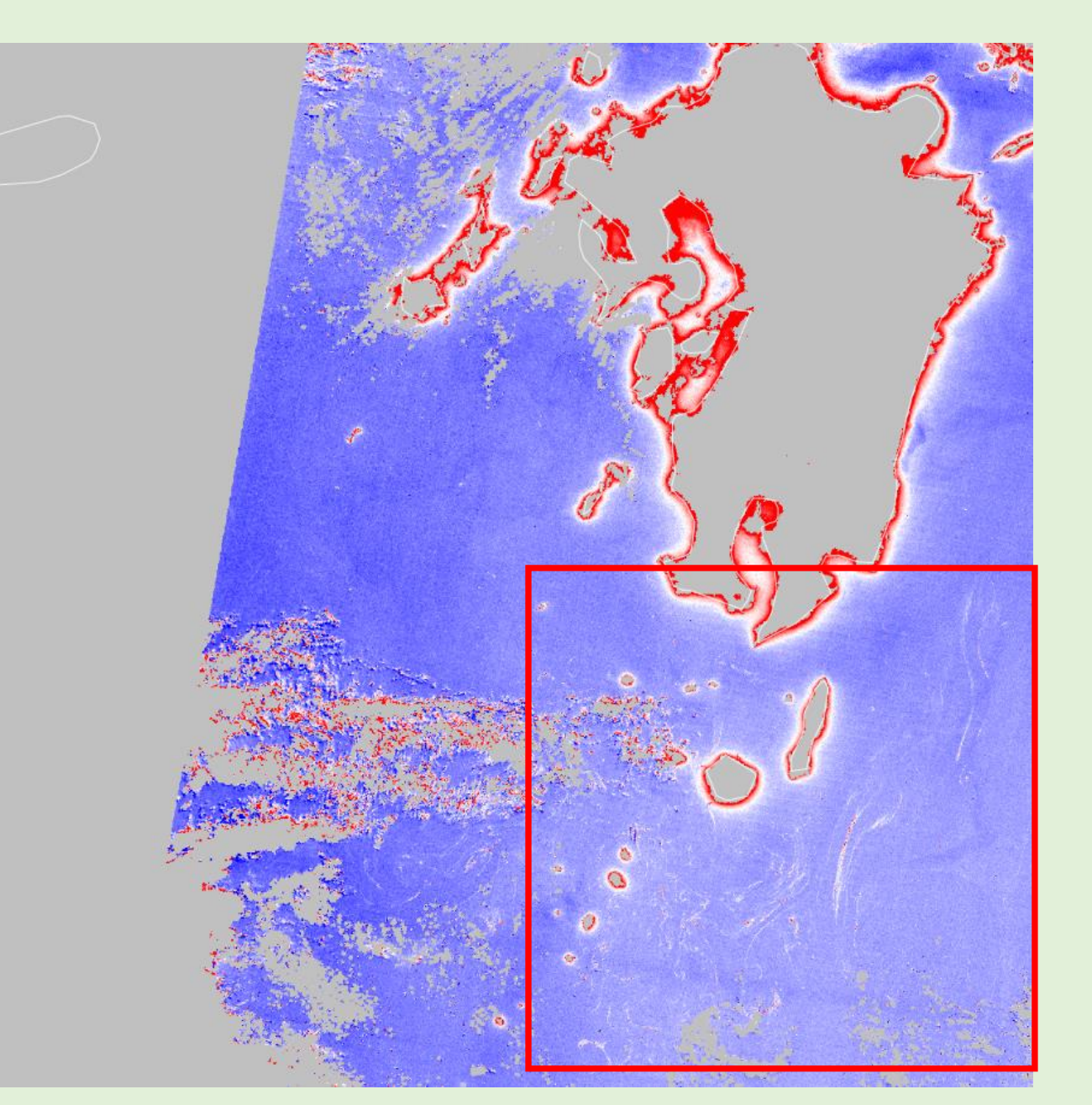

#### 日付・表示領域

| 日付     | 2019/3/27 |
|--------|-----------|
| 中心緯度   | 31.393    |
| 中心経度   | 129.395   |
| ズームレベル | 8         |

### カラーバー設定

| color table      | 2      |
|------------------|--------|
| color range(Min) | -0.003 |
| color range(Max) | 0.003  |

・日本近海で小規模で見えづらい流れ藻用 にレンジを狭めに設定

・ color1で見えづらい場合に使用

提供ファイルについて

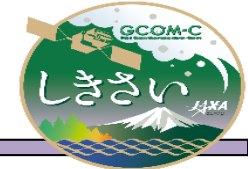

▶ 当モニタでは、JASMES登録ユーザ向けに、データファイルを提供している。

※JASMESユーザ登録済みの場合は、再度登録する必要はありません。
※ユーザ新規登録は以下からお願いいたします。
https://www.eorc.jaxa.jp/JASMES/registration j.html

▶ 取得方法

JASMES FTPより取得可能。格納ディレクトリは以下の通り。 [ユーザ登録時メールに記載のディレクトリ]/FAI/[物理量名]/yyyy/mm/dd

▶ 対象物理量

流れ藻(FAI)、クロロフィルa濃度(CHLA)、海面水温 Daytime(SSTD)、 海面水温 Nighttime(SSTN)、エアロゾル光学的厚さ(TAUA\_670)、 RGB1 (VN08,VN05,VN03)、RGB2 (SW03,VN11,VN08) 提供ファイルについて(netCDF)

▶ 提供ファイル(netCDF)

ファイル名定義 CG1SG1\_[YYYYMMDD]D\_[PPPP]\_[xx]. JapanCompo.nc YYYYMMDD: 観測日 PPPP:プロダクト名 xx:バージョン更新(A1からカウント。再処理時にカウントアップ)

アルゴリズムは標準アルゴリズムと同様であり、 JASMES SGLI準リアルモニタで公開されているプロダクトを使用している。 https://www.eorc.jaxa.jp/cgi-bin/jasmes/sgli\_nrt/index.cgi

SGLI準リアルモニタで公開されているnetCDFを1日分(JST)でパス結合している。

各物理量はDN値で格納されており、

ファイル内に格納されたscale\_factorとadd\_offsetを用いて物理量に変換する。

物理量=DN×scale\_factor+add\_offset

提供ファイルについて(GeoTiFF)

▶ 提供ファイル(GeoTiFF)

ファイル名定義 CG1SG1\_[YYYYMMDD]D\_[PPPP]\_[xx].geotiff YYYYMMDD: 観測日 PPPP:プロダクト名 xx:バージョン更新(A1からカウント。再処理時にカウントアップ)

Viewerページのマップ表示で使用しているGeoTiFFであり、 以下の計算式で算出される物理量が格納されている。

物理量=DN(netCDF格納值)×scale\_factor+add\_offset